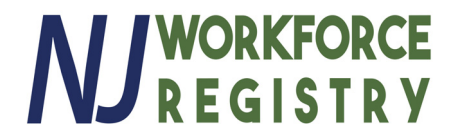

## **Step-by Step Instructions – Searching for Online Trainings**

Go to www.NJCCIS.com and log in to your account.

Click on the "Registry" tab and click on "Find Professional Development & Training Classes"

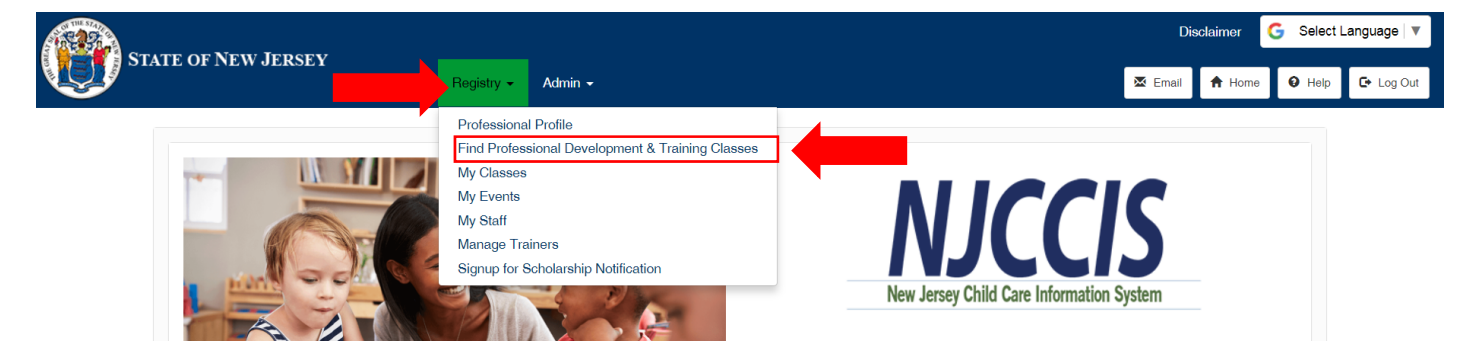

Scroll down and click on the "Advanced Search" button

| Find Professional Development & Training Classes Event Text Text   Text    Text                                                                                                    | 7 Koodin - Hogi                               | try + Admin +                                                                                                    |                                                        |                                                   | 🖾 Email 🗍 Ho       |  |  |
|----------------------------------------------------------------------------------------------------|-----------------------------------------------|----------------------------------------------------------------------------------------------------|--------------------------------------------------------|---------------------------------------------------|--------------------|--|--|
| Find Professional Development & Training Classes     Event     Image: Image:                                                                                                    |                                               |                                                                                                    |                                                        |                                                   | NJ WORKFOR         |  |  |
| Events   The sensible events lat displayed all events scheduled during the time panod displayed on the calinds. 'You can filter the available events list by entering a partial this in the box below and click. 'Box All' to desplay the complete event lat.'   First to Take:   In Date:   In Date:   In Date:   In Date:   In Date:   In the Inter Inter I                                                                                                    |                                               | Find Professional Developn                                                                                         | nent & Training Cla                                    | asses                                             |                    |  |  |
| The seakable seakes has dealed adding the time period diaplayed on the calendar. You can filter the available events lat the period diaplayes at events lated dealed and in the period diaplayed on the calendar. You can filter the available events late the period back in the diaplayes at events lated dealed and in the period diaplayes at events lated and period. The term of the diaplayes at events lated dealed and in the period diaplayes at events lated dealed and in the period diaplayes at events lated dealed and in the period diaplayes at events lated dealed and in the period diaplayes at events lated dealed and in the diaplayes at events lated dealed and in the period diaplayes at events lated dealed and in the diaplayes at events lated dealed and in the diaplayes at events lated dealed and in the diaplayes at events lated dealed and in the diaplayes at events lated dealed and in the diaplayes at events lated dealed and in the diaplayes at events lated dealed and in the diaplayes at events lated dealed and in the diaplayes at events lated dealed and in the diaplayes at events lated dealed and in the diaplayes at events lated dealed and in the diaplayes at events lated dealed and in the diaplayes at events lated dealed and in the diaplayes at events lated dealed and in the diagna deale dealed dealed and in the diagna deale dealed dealed and in the diagna deale dealed dealed and in the diagna deale dealed dealed and in the diagna deale dealed dealed and in the diagna deale dealed dealed and in the diagna deale dealed dealed | Events                                        |                                                                                                    |                                                        |                                                   |                    |  |  |
| Pitte by Tilde       To Date:       Q. Search         10/11/2017       Image: Control of the control of the control o                                                                                    | The available events list displays all events | scheduled during the time period displayed on the calendar. You can filter the available events list by entering a | a partial title in the box below and click 'Find'. Cli | ck 'Show All' to display the complete event list. |                    |  |  |
| To bate: Search   10/1/2017 Image: Search   Image: Search 10/1/2017     Image: Search Search     Image: Search Search     Image: Search Search     Image: Search Search     Image: Search Search     Image: Search Search     Image: Search Image: Search     Image: Search Image: Search     Image: Sear                                                                                                    | Filter by Title                               |                                                                                                    |                                                        |                                                   | 🔻 🏢 Show A         |  |  |
| Notification   Notification   Notification <td>From Date:</td> <td>Te Data</td> <td></td> <td>Q, Search</td> <td></td>                                                                                                    | From Date:                                    | Te Data                                                                                                    |                                                        | Q, Search                                         |                    |  |  |
| Table 4       Dates 4         Image: Control of the state of a continued a policy       10-11-2017 6:00 PM - 8:00 PM         Image: Control of the state of a continued a policy       10-11-2017 6:00 PM - 8:00 PM         Image: Control of the state of a continued a policy       10-11-2017 6:00 PM - 8:00 PM         Image: Control of the state of a continued a control of the state of a control of the state of a control of the state of a control of the state of a control of the state of a control of the state of a control of the state of a control of the state of a control of the state of a control of the state of a control of the state of a control of the state of the state                                                                                                    | 10/11/2017                                    | 11/11/2017                                                                                                    | 8                                                      |                                                   |                    |  |  |
| Tide 4     Dates 4       Image: Control of the stand of the stand of the s                                                | ⊖ Print                                       |                                                                                                    |                                                        |                                                   |                    |  |  |
| Image: Constraint of the start of the start of the st                 |                                               | Title 🗢                                                                                                    |                                                        | Dates 🗢                                           |                    |  |  |
| Image: Contract State State Sta                 |                                               | Appropriate use of social media policy                                                                             |                                                        | 10-11-2017 6:00 PM - 8:00 PM                      |                    |  |  |
| Image: Contract of the second standards     10112017 6.00 PM - 9.00 PM       Image: Contract of the second standards     10112017 6.00 PM - 9.00 PM       Image: Contract of the second standards     10112017 6.00 PM - 9.00 PM       Image: Contract of the second standards     10112017 6.00 PM - 9.00 PM       Image: Contract of the second standards     10112017 6.00 PM - 9.00 PM       Image: Contract of the second standards     10112017 6.00 PM - 9.00 PM       Image: Contract of the second standards     10112017 6.00 PM - 9.00 PM       Image: Contract of the second standards     10112017 6.00 PM - 9.00 PM       Image: Contract of the second standards     10112017 6.00 PM - 9.00 PM       Image: Contract of the second standards     10112017 6.00 PM - 9.00 PM       Image: Contract of the second standards     10112017 6.00 PM - 9.00 PM       Image: Contract of the second standards     Image: Contract of the second standards       Image: Contract of the second standards     Image: Contract of the second standards       Image: Contract of the second standards     Image: Contract of the second standards       Image: Contract of the second standards     Image: Contract of the second standards       Image: Contract of the second standards     Image: Contract of the second standards       Image: Contract of the second standards     Image: Contract of the second standards       Image: Contract of the second standards     Image: Contract of the second standards                                                                                                    |                                               | Pyramid Model: Infant/Toddler Module 1 - Part 2 of 2 (3.5 hrs)                                                     |                                                        | 10-11-2017 6:00 PM - 9:00 PM                      |                    |  |  |
| Image: Contract of the standards     1011/2017 613 PM - 813 PM       Image: Contract of the standards     Image: Contract of the standards     Image: Contract of the standards       Image: Contract of the standards     Image: Contract of the standards     Image: Contract of the standards       Advanced Search for Classes     Image: Contract of the standards     Image: Contract of the standards       Advanced Search for Classes     Image: Contract of the standards     Image: Contract of the standards       Image: Contract of the standards     Image: Contract of the standards     Image: Contract of the standards       Image: Contract of the standards     Image: Contract of the standards     Image: Contract of the standards       Image: Contract of the standards     Image: Contract of the standards     Image: Contract of the standards       Image: Contract of the standards     Image: Contract of the standards     Image: Contract of the standards       Image: Contract of the standards     Image: Contract of the standards     Image: Contract of the standards       Image: Contract of the standards     Image: Contract of the standards     Image: Contract of the standards       Image: Contract of the standards     Image: Contract of the standards     Image: Contract of the standards       Image: Contract of the standards     Image: Contract of the standards     Image: Contract of the standards       Image: Contract of the standards     Image: Contract of the standards     Image: Cont                                                                                                    |                                               | Keeping Babies & Children in Mind Workshop 3 of 7                                                                  |                                                        | 10-11-2017 6:00 PM - 9:00 PM                      |                    |  |  |
| Birth To Three Early Learning Standards, Domain II: Approaches to Learning     10-11-2017 6:30 PM - 8:30 PM       Advanced Search for Classes     Immediate a class to register for.         It seeing what you're looking for? Do an advanced search and find a class to register for.         My Upcoming Events         Print         Select     Title 4     Start Date 4     Start Time 4     End Time 4     Location 4                                                                                                    |                                               | Preschool Standards                                                                                                |                                                        | 10-11-2017 6:15 PM - 8:15 PM                      |                    |  |  |
| Advanced Search for Classes -<br>Ket seeing what you're looking for? Do an advanced search and lind a class to register for.                                                                                                    |                                               | Birth To Three Early Learning Standards, Domain II: Approaches to Learning                                         |                                                        | 10-11-2017 6:30 PM - 8:30 PM                      |                    |  |  |
| Advanced Search for Classes                                                                                                    |                                               | K 📢 1 2 3 4 5                                                                                                    | ₩ N 5 V                                                |                                                   |                    |  |  |
| Ket seeing what you're looking for? Do an advanced search and find a class to register for.          Q Advanced Search                 My Upcoming Events               Event                 Select               Title                Start Time               End Time               Location                                                                                                    | Advanced Search for Classes                   |                                                                                                    |                                                        |                                                   |                    |  |  |
| Q     Advanced Sear       B     Print       Select     Title ♥     Start Time ♥     End Time ♥     Location ♥                                                                                                    | Not seeing what you're looking for? Do an ac  | ivanced search and find a class to register for.                                                                   |                                                        |                                                   |                    |  |  |
| My Upcoming Events       © Print     Start Date +     Start Time +     End Time +     Location +                                                                                                    |                                               |                                                                                                    |                                                        |                                                   | Q, Advanced Search |  |  |
| ⊖ Print         Select         Title \$         Start Date \$         Start Time \$         End Time \$         Location \$                                                                                                    |                                               | My Upcomin                                                                                                    | g Events                                               |                                                   |                    |  |  |
| Select Title & Start Date & Start Trine & End Trine & Location &                                                                                                    | 🖶 Print                                       |                                                                                                    |                                                        |                                                   |                    |  |  |
|                                                                                                    | Select                                        | Title ♦ Start Date ♦                                                                                               | Start Time 🗢                                           | End Time 🗢                                        | Location 🗢         |  |  |

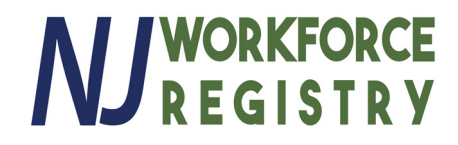

- #1: Go to the "Select Filed to Search" dropdown menu and choose "Training Agency"
- #2: Once you've selected "Training Agency", type the name of the agency in the field next to it.
- #3: Click "Add Search Criteria"

|                                                                                                    | V <b>T</b>                                                                                                    |                                                                                                    | Disclaimer 🛛 G Select Language 🔻 |
|----------------------------------------------------------------------------------------------------|----------------------------------------------------------------------------------------------------|----------------------------------------------------------------------------------------------------|----------------------------------|
| STATE                                                                                                    | OF NEW JERSEY<br>Account • Registry •                                                                                     | Admin +                                                                                                    | 🖾 Email 🕈 Home 🛛 Help 🕞 Log Out  |
|                                                                                                    |                                                                                                    | Event Search                                                                                                   |                                  |
| Enter Event Search Cri                                                                                                    | iteria                                                                                                    |                                                                                                    |                                  |
| Fi                                                                                                    | rst. select a field to search in and then either type or sele                                                             | et the term you would like to search for within that field. If you would like to search multiple fields, click | the "Add Search Criteria" button |
| ar                                                                                                    | nd again select the field you'd like to search and type or so<br>bur search.                                              | elect the term to search for within that field. Once the search parameters are how you'd like them, click      | the "Search" button to execute   |
| ,,,,,,,,,,,,,,,,,,,,,,,,,,,,,,,,,,,,,,,,,,,,,,,,,,,,,,,,,,,,,,,,,,,,,,,,,,,,,,,,,,,,,,,,,,,,,,,,,,,,,,,,,,,,,,,,,,,,,,,,., |                                                                                                    |                                                                                                    |                                  |
|                                                                                                    | * Select Field to Search                                                                                                  | * Type Term for Search                                                                                         | •                                |
|                                                                                                    | Fraining Agency                                                                                                    | Type in search criteria #2                                                                                     | ~                                |
| L L                                                                                                    | Title                                                                                                    |                                                                                                    |                                  |
| #1                                                                                                    | Trainer Name<br>Training Agency                                                                                           |                                                                                                    |                                  |
| #1                                                                                                    | County                                                                                                    |                                                                                                    |                                  |
|                                                                                                    | Content Level                                                                                                    |                                                                                                    | #3 C search                      |
|                                                                                                    | Target Audience                                                                                                    |                                                                                                    |                                  |
|                                                                                                    | Training Location Event Start Date Conference Name Minimum Higher Education CEUs Minimum Clock Hours Previous Events Name | tice   Legal Statement & Disclaimer   Accessibility Statement                                                  |                                  |

Choose "Previous Events" and check the box that says "Include events in the past" and click "Search"

|                                                                                                    |                      |                                                                                                    | Disclaimer G Select Language         |                               |            |  |
|----------------------------------------------------------------------------------------------------|----------------------|----------------------------------------------------------------------------------------------------|--------------------------------------|-------------------------------|------------|--|
| STATE OF NEW JERSEY                                                                                                    | Account - Registry - | Admin +                                                                                                    | 🗷 Email                              | 🕈 Home 🛛 9 Help               | C+ Log Out |  |
|                                                                                                    |                      | Event Search                                                                                                    |                                      |                               |            |  |
| Enter Event Search Cri<br>-Select-<br>Title<br>Fir<br>Fir<br>bu<br>County<br>ext<br>Context Level                                           |                      | he term you would like to search for within that field. If you would like to search multiple fields, click<br>or select the term to search for within that field. Once the search parameters are how you'd like ther | the "Add Search<br>m, click the "Sea | h Criteria"<br>rch" button to |            |  |
| Content Level<br>Core Knowledge Area<br>Target Audience<br>Training Location<br>Event Start Date<br>Conference Name<br>Minimum Higher Educa | ation CEUs           | * Type Term for Search<br>Grow NJ Kids                                                                                                    |                                      | ×                             |            |  |
| Minimum Clock Hours<br>Previous Events<br>None<br>Previous Events                                                                           |                      | ▼ Include events in the past                                                                                                    |                                      |                               |            |  |
|                                                                                                    |                      | + Add Search Criteria                                                                                                    | Reset Search                         | Q Search                      |            |  |

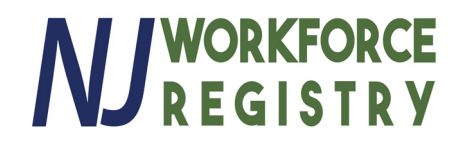

You will now see a listing of all trainings.

|                             |                                                                    |                                                                   |                                                                  |                                                     |                                |                                  |                                            | Disclaimer                               | G Select Language   🔻       |                                    |                     |
|-----------------------------|--------------------------------------------------------------------|-------------------------------------------------------------------|------------------------------------------------------------------|-----------------------------------------------------|--------------------------------|----------------------------------|--------------------------------------------|------------------------------------------|-----------------------------|------------------------------------|---------------------|
| STATE OF N                  | EW JERSEY<br>Account                                               | - Registry - Admin                                                |                                                                  |                                                     |                                |                                  |                                            |                                          |                             | 🖾 Email 🔶 Ho                       | me 🛛 Help 💽 Log Out |
|                             |                                                                    |                                                                   |                                                                  |                                                     |                                |                                  |                                            |                                          |                             |                                    |                     |
|                             |                                                                    |                                                                   |                                                                  |                                                     | Even                           | nt Search                        |                                            |                                          |                             |                                    |                     |
| Enter Event Search Criteria |                                                                    |                                                                   |                                                                  |                                                     |                                |                                  |                                            |                                          |                             |                                    |                     |
|                             |                                                                    |                                                                   |                                                                  |                                                     |                                |                                  |                                            |                                          |                             |                                    |                     |
|                             | First, select a field to search in<br>Once the search parameters a | n and then either type or selec<br>are how you'd like them, click | t the term you would like to s<br>the "Search" button to execute | earch for within that field. If y<br>a your search. | ou would like to search multip | ole fields, click the "Add Searc | ch Criteria* button and again sele         | ct the field you'd like to search        | and type or select the term | n to search for within that field. |                     |
|                             | * Calact Eigld to Search                                           |                                                                   |                                                                  | t Tune Term for                                     | Search                         |                                  |                                            |                                          |                             |                                    |                     |
|                             | Training Agency                                                    |                                                                   |                                                                  | Grow NJ Kids                                        | Search                         |                                  |                                            |                                          |                             | ×                                  |                     |
|                             |                                                                    |                                                                   |                                                                  |                                                     |                                |                                  |                                            |                                          |                             |                                    |                     |
|                             |                                                                    |                                                                   |                                                                  |                                                     |                                |                                  |                                            |                                          |                             |                                    |                     |
|                             | * Select Field to Search                                           |                                                                   |                                                                  | <ul> <li>Include ever</li> </ul>                    | its in the past                |                                  |                                            |                                          |                             |                                    |                     |
|                             | Trevious Events                                                    |                                                                   |                                                                  |                                                     |                                |                                  | ~                                          |                                          |                             |                                    |                     |
|                             |                                                                    |                                                                   |                                                                  |                                                     |                                |                                  |                                            |                                          |                             |                                    |                     |
|                             |                                                                    |                                                                   |                                                                  |                                                     |                                |                                  |                                            |                                          | + Add Search Criteria       | X Reset Search Q Search            |                     |
| 0                           |                                                                    |                                                                   |                                                                  |                                                     |                                |                                  |                                            |                                          |                             |                                    |                     |
| Search Results: 1175        |                                                                    |                                                                   |                                                                  |                                                     |                                |                                  |                                            |                                          |                             |                                    |                     |
| 🕀 Print                     |                                                                    |                                                                   |                                                                  |                                                     |                                |                                  |                                            |                                          |                             |                                    |                     |
| Select                      | Title ♦<br>ECERS-3 ONLINE                                          | Start Date                                                        | Start Time 🗢<br>12:00 AM                                         | End Time 🗢<br>12:00 AM                              | Location ¢                     | County 🗢                         | Trainer Name 🗢<br>Training Services Grow N | Agency Name \$<br>Grow NJ Kids (Departme | Capacity ¢                  | Registered \$                      | Cancelled Date 🗢    |
|                             | ECERS-3 ONLINE                                                     | 1/1/1900                                                          | 12:00 AM                                                         | 12:00 AM                                            | Online                         |                                  | Training Services Grow N                   | Grow NJ Kids (Departme                   | 50                          | 4                                  |                     |
|                             | Creative Curriculum                                                | 6/6/2008                                                          | 12:00 AM                                                         | 12:00 AM                                            | Online                         |                                  | Training Services Grow N                   | Grow NJ Kids (Departme                   | 0                           | 2                                  |                     |
|                             | Creative Curriculum                                                | 10/13/2008                                                        | 12:00 AM                                                         | 12:00 AM                                            | Online                         |                                  | Training Services Grow N                   | Grow NJ Kids (Departme                   | 0                           | 1                                  |                     |
|                             | Creative Curriculum                                                | 11/7/2008                                                         | 12:00 AM                                                         | 12:00 AM                                            | Online                         |                                  | Training Services Grow N                   | Grow NJ Kids (Departme                   | 0                           | 1                                  |                     |
|                             |                                                                    |                                                                   |                                                                  |                                                     | H ++ <b>1</b> 2 3 4            | 5 H H 5 T                        | •                                          |                                          |                             |                                    |                     |
|                             |                                                                    |                                                                   |                                                                  |                                                     |                                |                                  |                                            |                                          |                             |                                    |                     |

Privacy Notice Legal Statement & Disclaimer Accessibility Statement

Last Updated: DFD 10-12-17